## Tuto installation de l'application « Mon Club »

## Etape 1 - Valider son email

Vous avez reçu un email (à contrôler dans vos spams) sur l'adresse que vous nous avez fourni au moment de votre inscription.

Cet email vous demande simplement de cliquez pour valider que l'adresse est correcte.

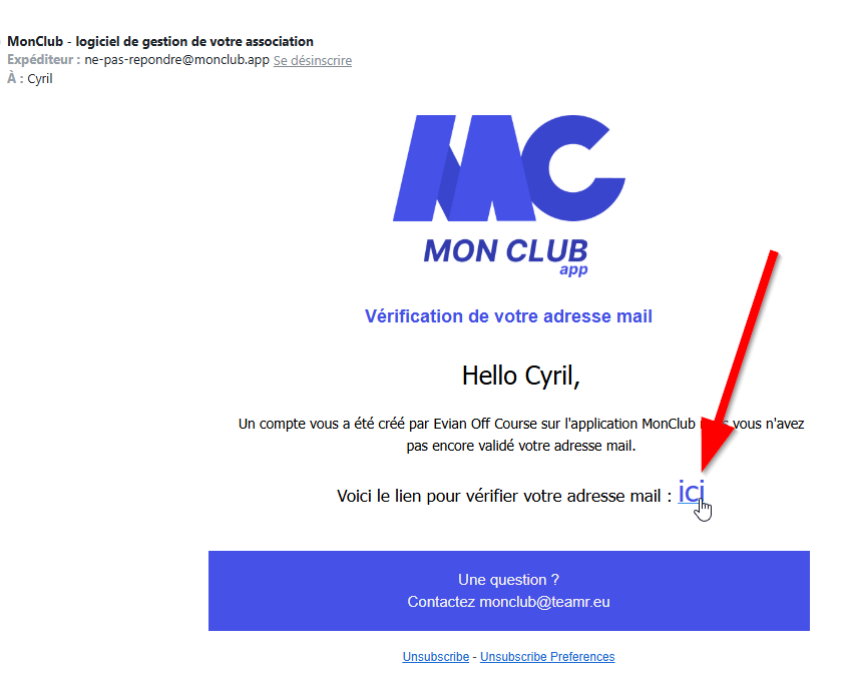

## Etape 2 – Télécharger l'application « Mon Club » sur votre smartphone

- Pour les iPhone : <u>https://apple.co/3l0RuyG</u>
- Pour les Android : <u>https://bit.ly/3l7pOIB</u>

## Etape 3 – configurer l'application « Mon Club » sur votre smartphone

- Ouvrir l'application sur votre smartphone et entrer votre email (celui validé précédemment)
- Cliquer sur « mot de passe oublié »
- Retourner sur son email et suivre la procédure pour renseigner un mot de passe (si le site vous demande de choisir une formule d'adhésion, vous pouvez l'ignorer)
- Retourner sur l'application sur votre smartphone et entrer votre email et votre nouveau mot de passe.
- Vous voilà connectez